# "步道乐跑" app 软件下载以及使用说明

### 1、app 下载

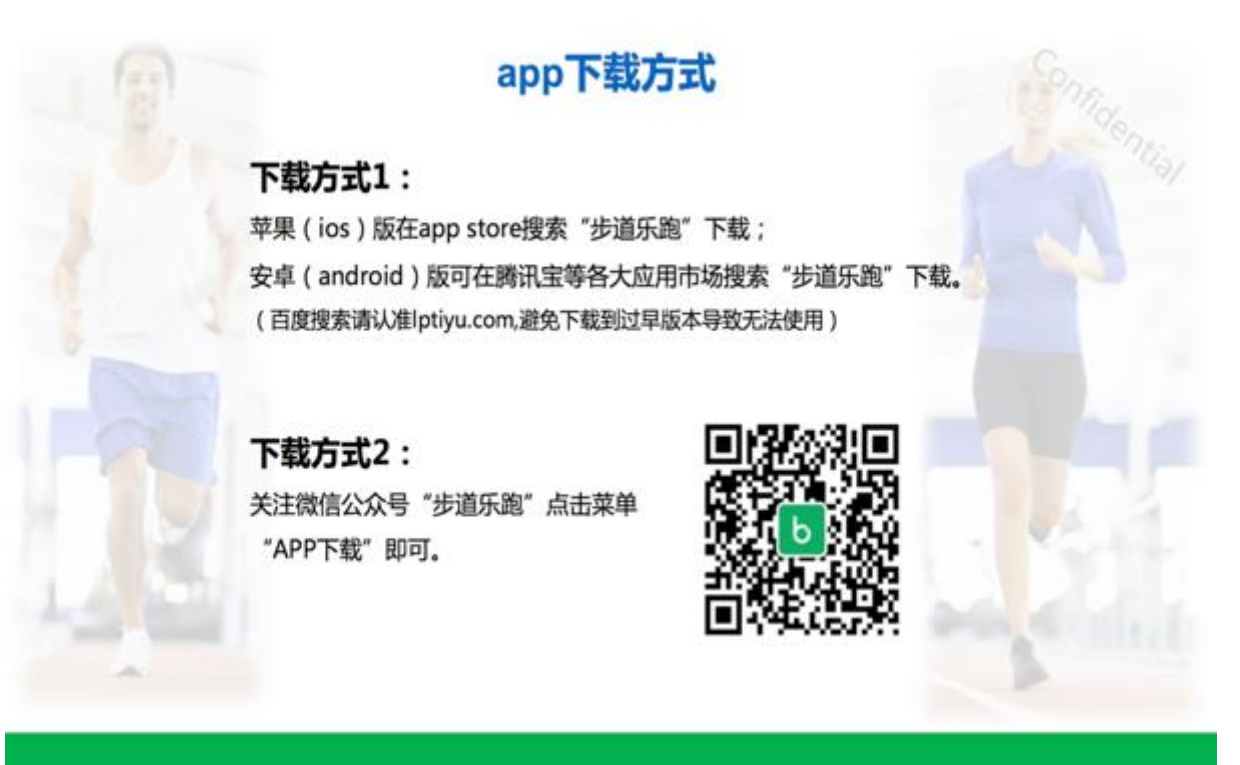

- 2、注册登录认证身份
- 1、【提交认证】
- 1) 、点击"立即认证"即可进入身份认证界面;
- 2) 、选择对应"身份"并填写对应信息后,点击"认证"按钮即可提交认证申请。

# 1) 、认证通过(我的界面会显示"已认证"标志)

# 2、【认证结果】

|            | 我已间读并同意 <u>《用户协议》</u> 和_ | 《隐私政策》            |
|------------|--------------------------|-------------------|
| 11:53<br>< | 身份认证                     | : <b>!!!</b> 4G 📢 |
| 我是         | <b>同</b><br>学生           | 参职工               |
| 学校         |                          | 请选择学校 >           |
| 院系         |                          | 请选择院系 >           |
| 性名         |                          | 请输入姓名 >           |
| 学号         |                          | 请输入学号 >           |
| 生别         |                          | 请选择性别 >           |
| 入学年级       | 7                        | 『选择入学年级 >         |
|            | 提交审核                     |                   |

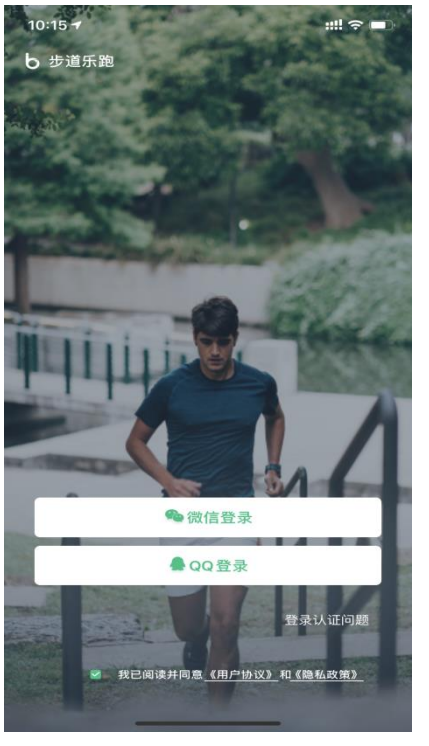

| 我的                      |                     |                       | ¢                 |
|-------------------------|---------------------|-----------------------|-------------------|
| <b>乐跑</b><br>ID:3718842 | 2                   |                       | >                 |
| <b>0 99</b><br>乐跑记录 校周  | <b>9+ 〔</b><br>排行 红 | <b>).00</b><br>包奖励    | <b>20</b><br>积分兑换 |
| ◎ 身份认证                  |                     |                       | 立即认证              |
| <b>HH</b> 我的二维码         |                     |                       | >                 |
| 我的等级                    |                     |                       | >                 |
| 予帮助与反馈                  |                     |                       | >                 |
|                         |                     |                       |                   |
|                         |                     |                       |                   |
| <ul> <li></li></ul>     | <b>心</b><br>乐跑      | ○○ <sup>1</sup><br>消息 | <b>一</b> 我的       |
| <                       | 身份认证                |                       |                   |
| 带量                      |                     | Ŕ                     |                   |
| JARE .                  | ś                   | 学生                    | 教职工               |
| 学校                      |                     | 湖北电                   | 1子科技学院            |
| 院系                      |                     |                       | 乐跑学院              |
| 姓名                      |                     |                       | π                 |
| 学号                      |                     |                       | 2020520           |
| 性别                      |                     |                       | 女                 |
| 入学年级                    |                     |                       | 2020级             |
|                         |                     |                       |                   |
|                         |                     |                       |                   |

| <    | 身份认证       |
|------|------------|
| 我是   | 学生     教职工 |
| 学校   | 湖北电子科技学院   |
| 院系   | 乐跑学院       |
| 姓名   | π          |
| 学号   | 2020520    |
| 性别   | 女          |
| 入学年级 | 2020级      |
|      | 已认证        |

# 2) 、认证不通过(我的界面会显示"审核未通过",修改信息后重新提交)

| 11:57                   |                           | <b>::!!!</b> 4G 🌌   |
|-------------------------|---------------------------|---------------------|
| 我的                      |                           | ¢                   |
| <b>吉祥</b><br>ID:1320054 | 4                         | >                   |
| <b>5 99</b><br>乐跑记录 校周  | <b>9+ 0.00</b><br>排行 红包奖励 | <b>8615</b><br>积分兑换 |
| ◎ 身份认证                  | ŧ                         | ӣ核未通过 >             |
| <b>朏</b> 我的二维码          |                           | >                   |
| 分子的等级                   |                           | >                   |
| 予 帮助与反馈                 |                           | >                   |
| ◎ 测试打卡点工                | 具                         | >                   |
|                         |                           |                     |
|                         |                           |                     |
| ~ ~•                    | A                         |                     |
| 动态 校园                   | ● ○ 消息                    | 我的                  |

| <        | 身份认证                 |
|----------|----------------------|
| 我是       | <b>ドロン</b><br>学生 教职工 |
| 学校       | 湖北电子科技学院 >           |
| 院系       | 商学院 >                |
| 姓名       | 乐跑 >                 |
| 学号       | 2019072269 >         |
| 性别       | 女〉                   |
| 入学年份     | 2019级 >              |
| 审核未通过,原因 | 重新提交                 |

## 3、校园乐跑操作

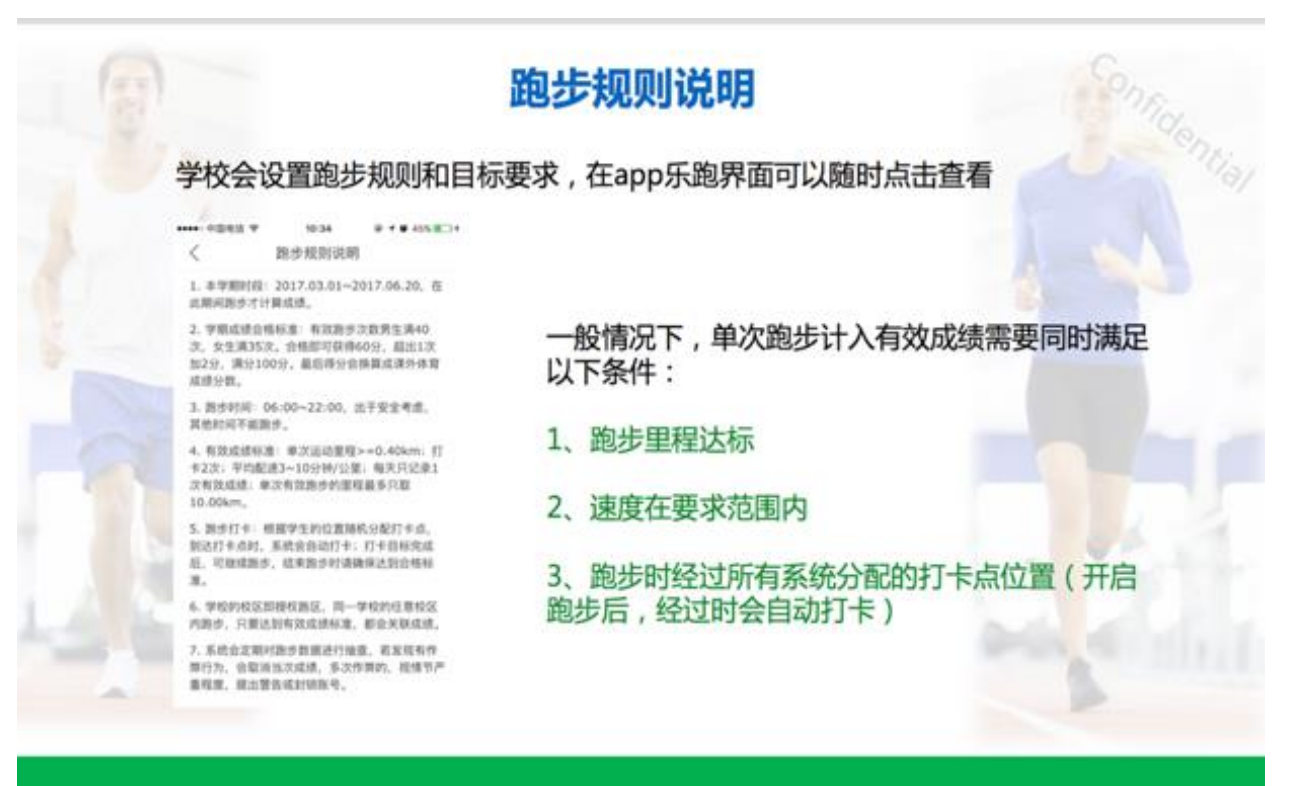

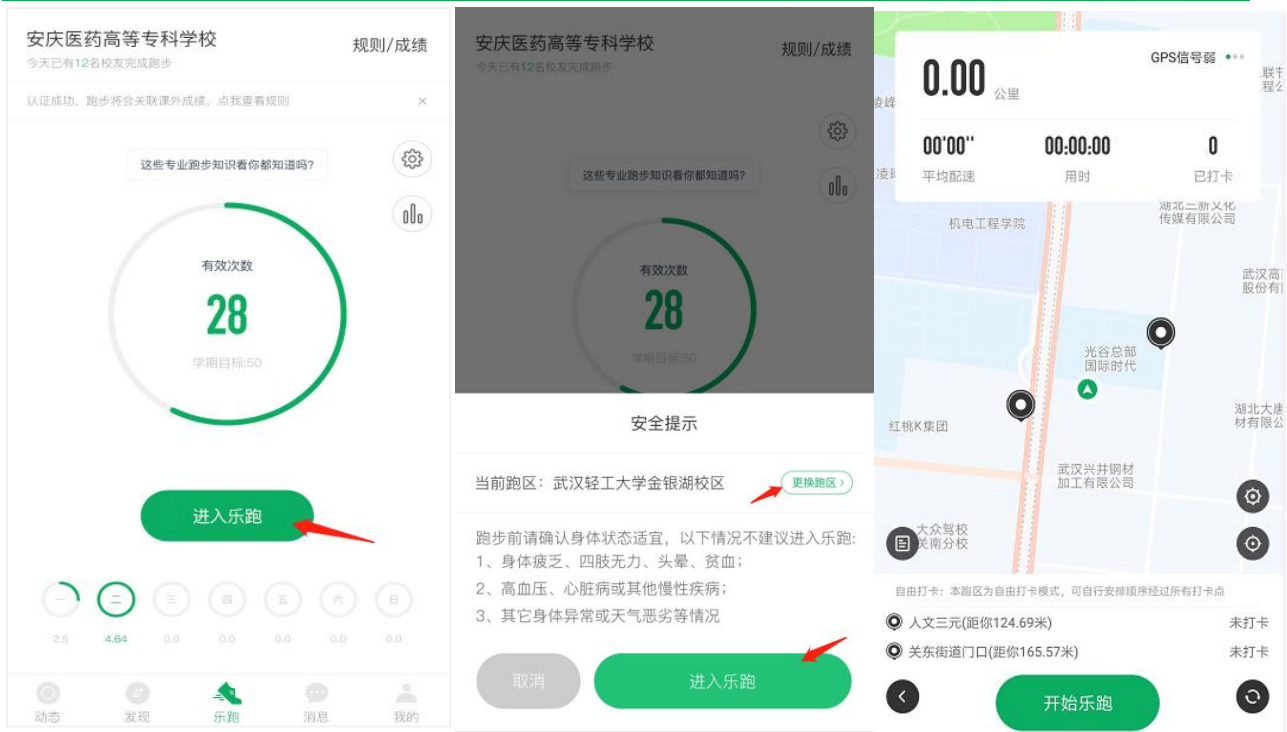

点击"进入乐跑",弹出安全提示,点击进入乐跑,开始跑步;点击"更换跑区",进入乐跑设置 (可见 3.2),更换跑区,选择屏幕常亮。

#### 第4页共10页

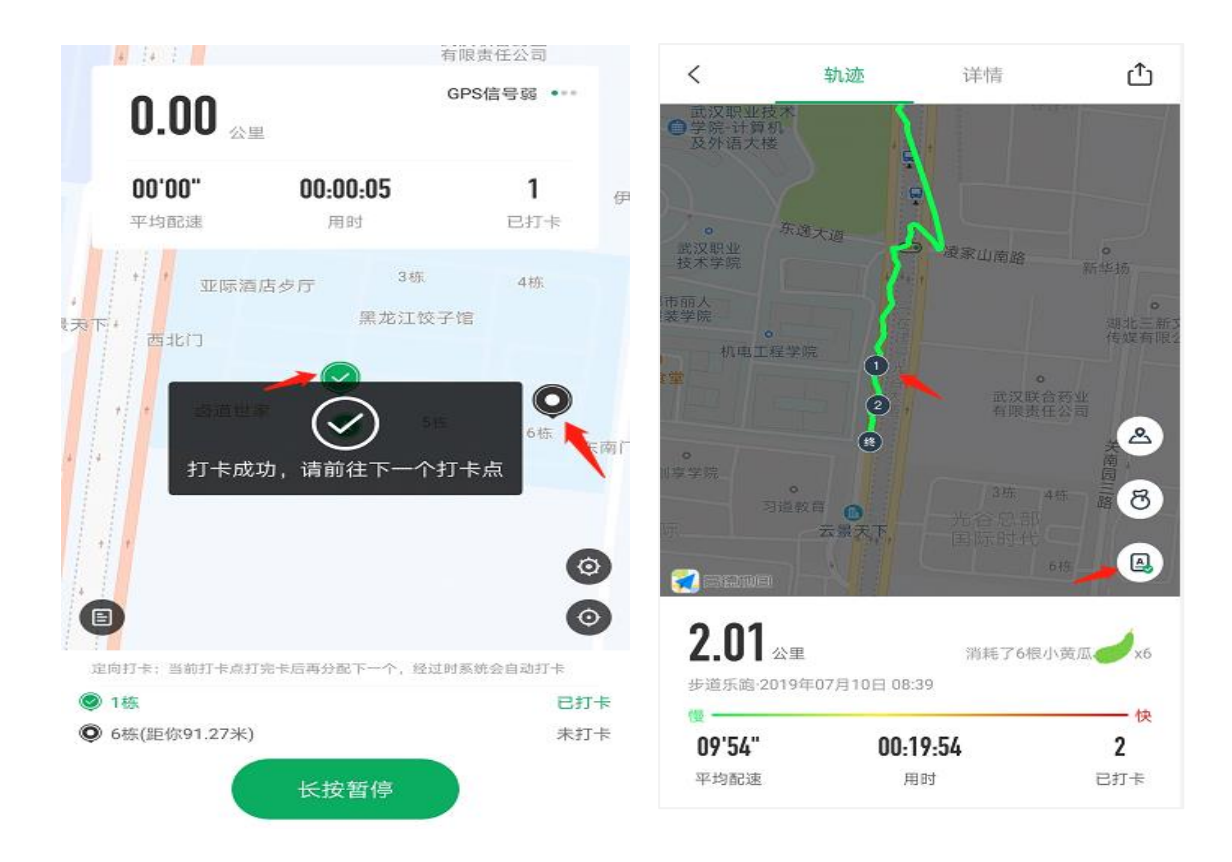

按打卡点要求完成打卡,字样会由灰色变为绿色,即代表打卡成功。完成跑步后点击上传即自动 转换为1次有效次数。

### 4、体质测试操作

在校园页,点击体质测试,进入体质测试功能列表页;

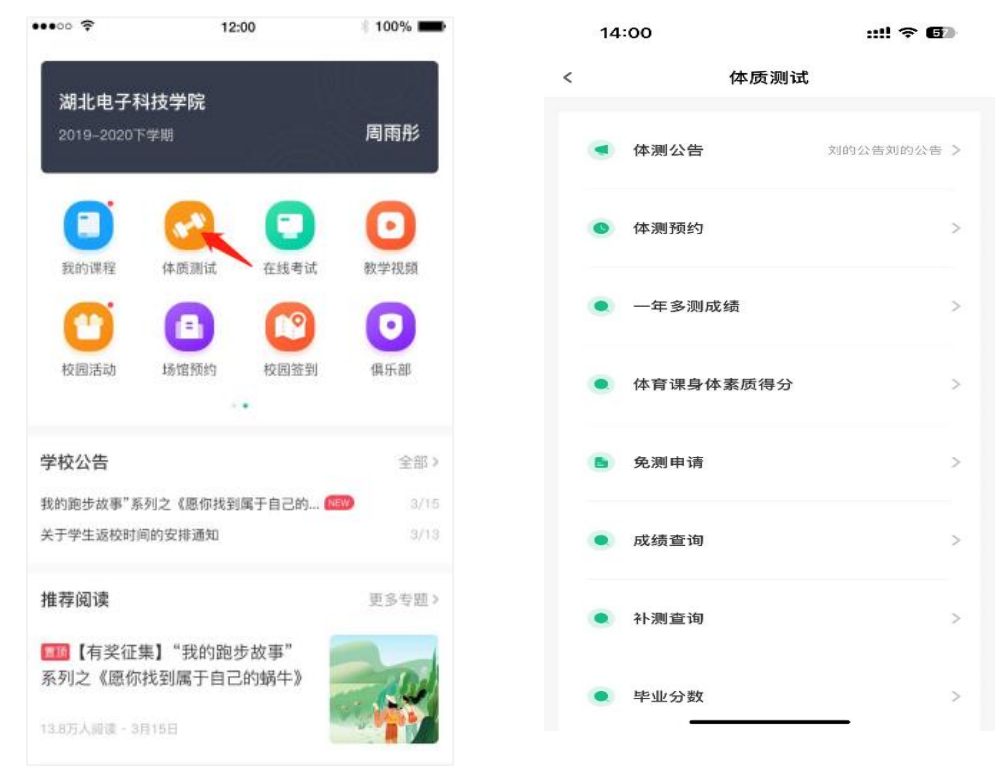

第5页共10页

| 1) 体测公台 |                            |                                     |              |   | 14:00                   |        | ::!! ♀ ₲   |
|---------|----------------------------|-------------------------------------|--------------|---|-------------------------|--------|------------|
| 点击可查询   | 公告详情                       |                                     |              | < |                         | 体质测试   |            |
|         | ••••• ?<br><               | 12:00<br>体测公告                       | ¥ 100%       |   | < 体测公                   | 告      | 刘的公告刘的公告 》 |
| -       | <b>有一条最</b><br>17年12月29日   | 新置顶的公告信息,量<br>12:30 - 398次阅读        | 曼多两行展示       |   | <ul> <li>体测预</li> </ul> | 约      | >          |
|         | <sup>查看详情</sup><br>有一条最新置] | 页的公告信息,最多两                          | ><br>前行展示有一条 |   | • 一年多                   | 测成绩    | >          |
|         | 最新置顶的公台<br>2017年12月29日     | <b>告信息,最多两行展示</b><br>12:30 - 398次阅读 | Ť            |   | • 体育课                   | 身体素质得分 | >          |
|         | 查看详情                       |                                     | 3            |   | 6 免测申                   | 请      | >          |
|         |                            |                                     |              |   | • 成绩查                   | 询      | >          |
|         |                            |                                     |              |   | • 补测查                   | 询      | >          |
|         |                            |                                     |              |   | • 毕业分                   | 数      | >          |

2) 体测预约(暂未开放)

### 【预约列表】

可根据测试日期、测试地点进行筛选预约列表,选择当前测试点的时间段,进入预约 详情,在详情页,点击"立即预约",即可预约成功,同类测试项目只可预约一次。

| ••••00 | Þ      |        | 12:00  |          | 100   | % 💼 | ••••00 😤        | 12:00                       | 100%            |
|--------|--------|--------|--------|----------|-------|-----|-----------------|-----------------------------|-----------------|
| <      |        |        | 体测预约   | <b>匀</b> | 我的    | 的預約 | <               | 预约详情                        |                 |
| 201    | 9年秋季   | 体测活    | 动      |          |       |     | 计划名称            |                             |                 |
| 详情     | 介绍>    |        |        |          |       |     | 2018年大学         | 全生秋季体测活动                    |                 |
| 新校区    | 体测房    | 主枝     | 区田径均   | 8 老(     | 胶区体测地 | 点   | 预约时间            |                             |                 |
|        |        | ¢      | 2020.0 | 6 >      |       |     | 2018年3月         | 28号 14:00-18:00             |                 |
| В      | -      | Ξ      | Ξ      | 13       | 五     | 杰   | 预约项目            |                             |                 |
| 26     | 27     | 28     | 29     |          | 1     | 2   | 身高/体重、          | 肺活量、引体向上                    |                 |
| 3      | 4      | 5      | 6      | 7        | 8     | 9   | 测试地点            |                             |                 |
| 10     | 11     | 12     | 13     | 14       | 15    | 16  | 西区体质测           | 试室                          |                 |
| 17     | 18     | 19     | 20     | 21       | 22    | 23  | 其他说明            |                             |                 |
| 24     | 25     | 26     | 27     | 28       | 29    | 30  | 提前下载"划<br>测试结束后 | 5道乐跑"app,穿宽松:<br>需要扫描二维码进行成 | 衣裤,运动鞋。<br>绩绑定。 |
| 10:00  | )-12:0 | 0      |        |          |       |     |                 |                             |                 |
| 室内境    | ■ 利分   | 全名额: : | 30人    |          |       | -   |                 |                             |                 |
| 14:00  | )-18:3 | 0      |        |          |       |     | _               |                             |                 |
| 室外项    | 目 刺き   | );名额:( | )人     |          |       |     |                 | 立即預約                        |                 |

第6页共10页

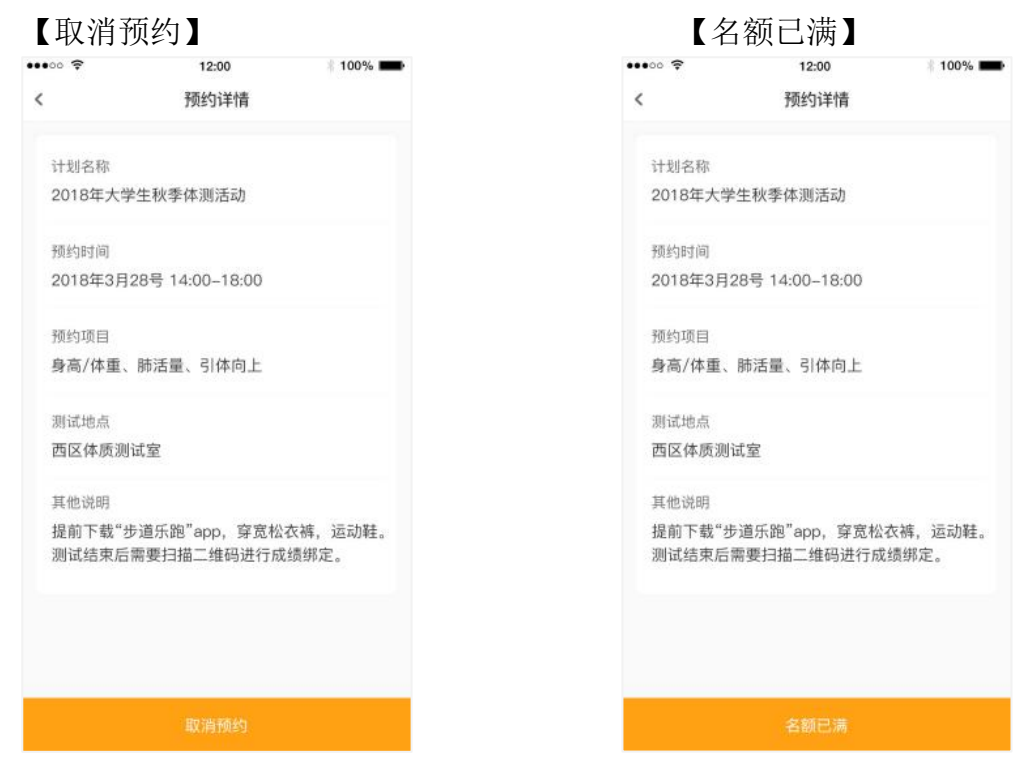

### 【我的预约】

点击我的预约,可查看预约详情;可点击预约详情页右上角"取消预约",取消当前 预约;

| ••••• ? |       |        | 12:00   |    | * 100 | % 🔳              | ••••• ?   | 12:00   | 🕴 100% 💶 - |
|---------|-------|--------|---------|----|-------|------------------|-----------|---------|------------|
| <       |       | 1      | 本测预约    |    | 我前    | 内预约              | <         | 我的预约    |            |
| 2019    | 9年秋季  | 体测活动   | 动       |    |       |                  | 2019年09月1 | 17日(周三) | 预约详惯 >     |
| 详情介     | 1名 >  |        |         |    |       |                  | 10:00-12  | :00     | 室内项目 已预约   |
| 新校区     | 体测房   | 主校     | 区田径场    | 老  | 校区体测地 | 点                | 2019年09月1 | 16日(周二) | 預約详情 >     |
|         |       | < 2    | 2020.06 | >  |       |                  |           |         |            |
| н       | -     | Ξ      | Ξ       | 四  | 五     | $\dot{\nearrow}$ | 14:00-18  | :35     | 室外項目 日記細   |
| 26      | 27    | 28     | 29      |    | 1     | 2                |           |         |            |
| 3       | 4     | 5      | 6       | 7  | 8     | 9                |           |         |            |
| 10      | 11    | 12     | 13      | 14 | 15    | 16               |           |         |            |
| 17      | 18    | 19     | 20      | 21 | 22    | 23               |           |         |            |
| 24      | 25    | 26     | 27      | 28 | 29    | 30               |           |         |            |
| 10:00   | -12:0 | 0      |         |    |       |                  |           |         |            |
| 室内项目    | 利利    | è名额: 3 | 0人      |    |       | ,                |           |         |            |
| 14:00   | -18:3 | 0      |         |    |       | >                |           |         |            |
| 室外项目    | 剩分    |        | 人       |    |       |                  |           |         |            |

#### 3) 免测申请

在体质测试页,点击"免测申请",进入免测申请页,可以对当前学年进行免测申请, 提交申请后,可在申请记录页查看申请记录,点击记录可查看详情。

| <       | 免测申请 | ▶ 申请记录 |
|---------|------|--------|
| ○当前学年:  |      |        |
| 2019年   |      |        |
| ○申请类型:  |      |        |
| 免测申请    |      | $\sim$ |
| ○申请原因:  |      |        |
| 请输入申请原因 |      |        |
| ◎图片附件:  |      |        |
| 上传图片(多选 | i)   |        |
| 预览图:    |      |        |
|         | 提交申请 |        |
|         |      |        |
|         |      |        |

#### 4) 成绩查询

在体质测试页,点击"成绩查询",进入体测成绩查询页,可以查看当前学年/上学年 的成绩,点击右上角"运动处方",查看运动处方建议。

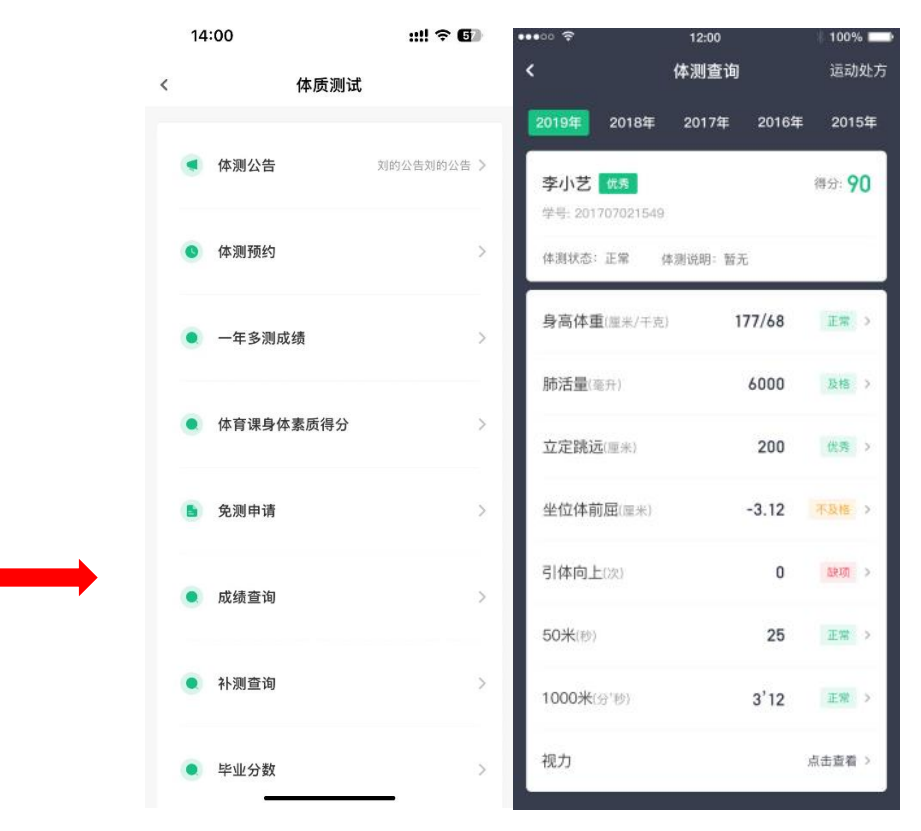

#### 5) 评分标准

在体质测试页,点击"评分标准",查看体测总分标标准,各项数据标准;

第8页共10页

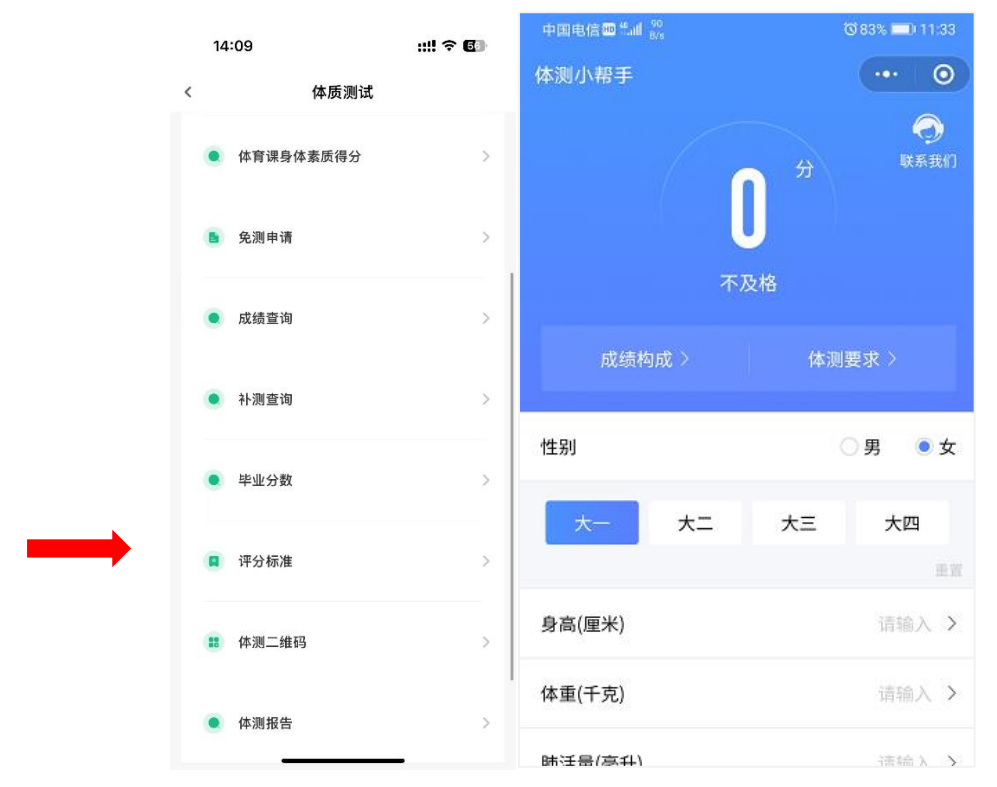

6)一年多测成绩(暂未开放) 在体质测试页,点击"一年多测成绩",查看每次测试的数据。

| 1 | 4:00      | ::!! 🗟 🗗   | 14:12                  | ::!! ? 6 |
|---|-----------|------------|------------------------|----------|
| < | 体质测试      |            | くー年多測                  | 则成绩      |
| ۲ | 体测公告      | 刘的公告刘的公告 > | 2022第二次测试              | >        |
| • | 体测预约      | >          | 2022第三次测试<br>2022第四次测试 | >        |
|   | 一年多测成绩    | >          | 2022第五次测试<br>2022第一次测试 | >        |
|   | 体育课身体素质得分 | >          | 一年两侧<br>2023上学期测试      | >        |
|   | 免测申请      | >          | 体测上报<br>2023年体侧比赛      | >        |
| • | 成绩查询      | >          | 体育课占比<br>新生入校体测成绩      | >        |
|   | 补测查询      | >          | 新生体测数据                 | >        |
| • | 毕业分数      | >          | 体育课占比                  | >        |

7) 体测二维码

在体质测试页,点击"体测二维码",在设备上扫码可录入身份信息,参加测试。

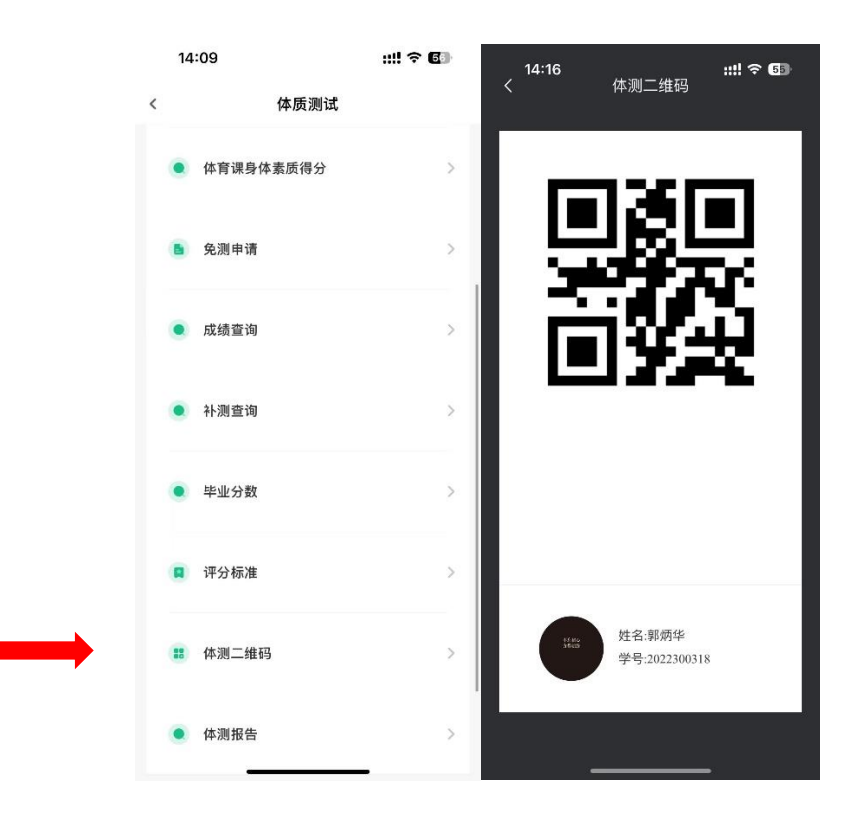

### 5、如出现任何疑问或软件问题请用以下方式联系客服

1、微信公众号:步道乐跑或 app 端申诉

提交申诉:微信公众号"步道乐跑"回复"申诉"填写相关申诉内容,提交,显示提交 成功。在申诉界面查询申诉进度。

App 端提交申诉:打开步道乐跑--点击"我的"--点击"帮助与反馈"--点击"在线申 诉"填写相关申诉内容,提交。

2、客服电话:

027-59308374, 027-58900361, 207-58900362。